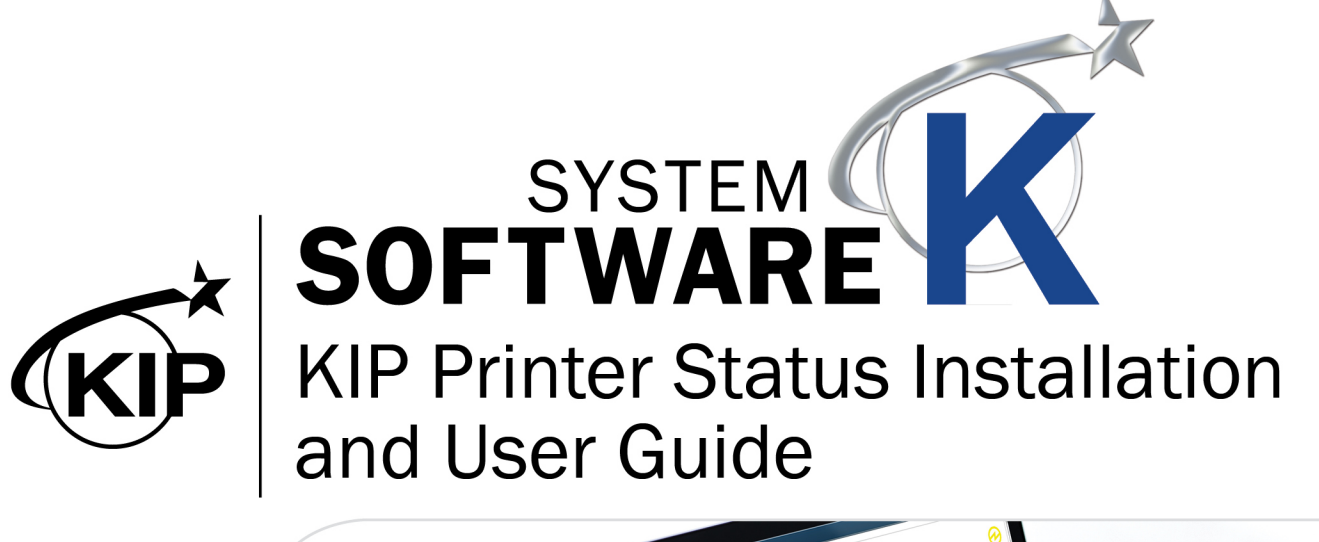

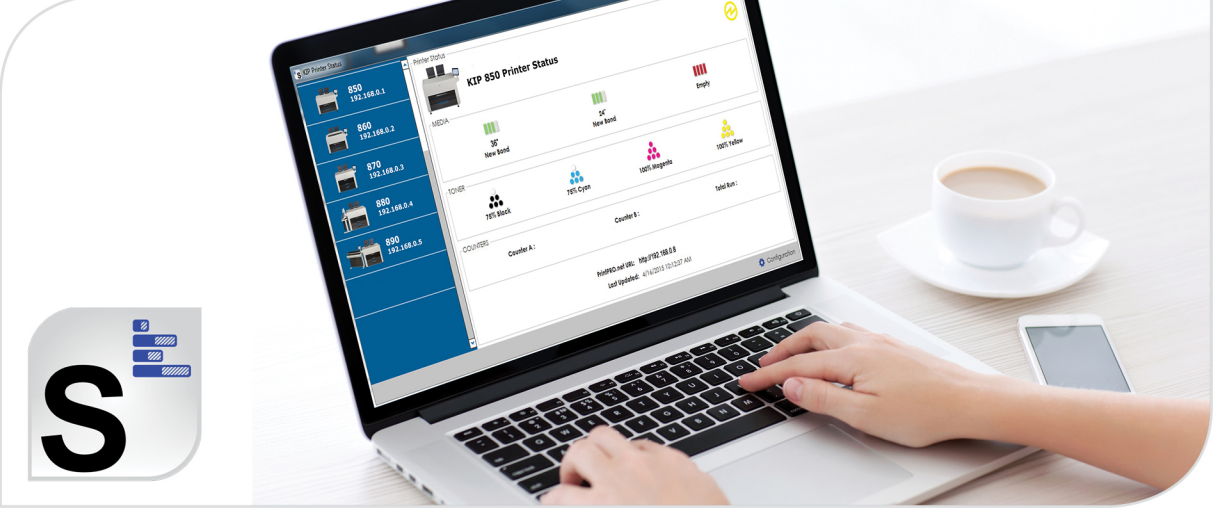

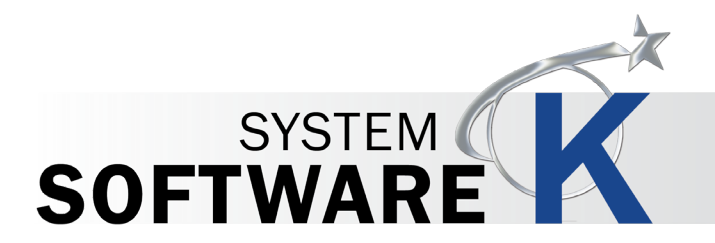

No part of this publication may be copied, reproduced or distributed in any form without express written permission from KIP. © 2019 KIP. V3.

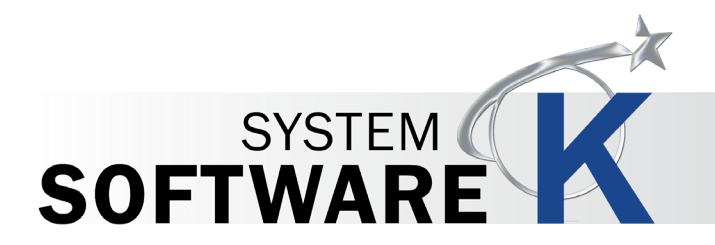

#### Contents

| 1 Introduction                        | 4    |
|---------------------------------------|------|
| 2 Installation and Setup              | 5    |
| 3 Functionality of KIP Printer Status | 7    |
| 4 Using KIP Printer Status            | . 12 |

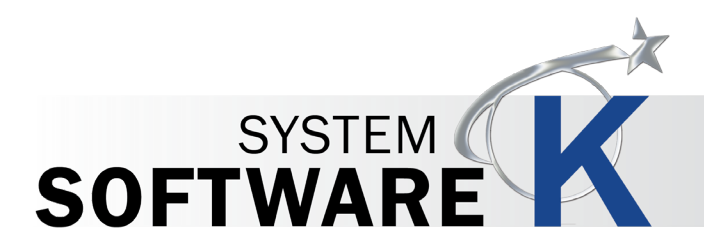

## 1 Introduction

The KIP Printer Status application is the ideal solution for providing centralized status updates and information to administrators and users over a local or wide area network. The app provides immediate access to view and manage the current status of all B&W and color KIP systems on the network via a single, convenient user interface. Using standard SNMP protocol, the KIP Printer Status application will automatically detect the available KIP printers and provide valuable information such as media levels, toner status and meter readings. Add up to 10 entries to access a KIP anywhere on your Wide Area Network.

#### **KIP Printer Notifications**

In conjunction with the KIP Printer Status application, each KIP is capable of sending detailed notifi cations. Users receive an email confirmation that their job has reached the print queue and has completed printing; ready for pickup. If a system interruption occurs such as out of toner or paper, a detailed email will immediately notify personnel. The System K controller automates the meter reading process by transmitting meter data via email on a weekly or monthly basis. The KIP Cost Center software can interpret the meter information and provide reports for print and scan production for both color and b&w documents.

#### **KIP Printer Status / SNMP Key Features**

SNMP Communication to KIP Printer | PC Based Windows 7/8 Application | 32 and 64 bit Operating Systems | Monitor Status of KIP Printers | Auto Detect KIP Printer (LAN) | Add up to 10 Printers by IP Address (LAN or WAN) | Visual Notification for Machine Status | View all KIP Printers on a Single Screen | Quick Access to Print Queue via PrintPro.net Link | Automated Meter Read

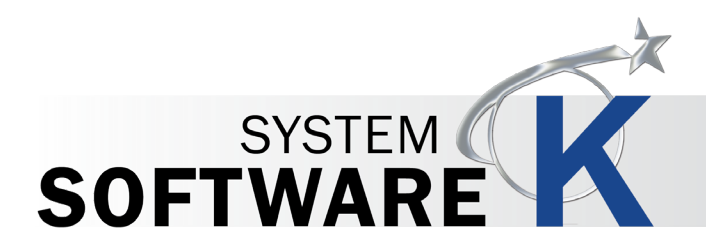

# 2 Installation and Setup

The Following section describes the Installation of the KIP System K Printer Status Application. Please follow the Step-bystep procedure for correct installation

| Step | Action                                                                                                    | Illustration                                                                                                    |
|------|----------------------------------------------------------------------------------------------------|----------------------------------------------------------------------------------------------------|
| 1.   | Open the KIP PrintPrin.Net<br>software via a web browser.<br>(open web browser and type in the<br>Printer Name/IP address of the KIP<br>System K printer)                                                                                                    | ← → C ☆ ③ Enter Printer Name or IP Addresse                                                                                                    |
| 2.   | Once KIP PrintPro.Net Has<br>opened, select the Home button<br>and then the KIP Printer Status<br>application from the available<br>software and driver selections.                                                                                                    | Software and Drivers      Click Once Auto-Install Software Applications (Connect by DNS)      Please use the following link to install KIP ImagePro.      Please use the following link to install KIP Accounting Center.      Please use the following link to install KIP Status.      Please use the following link to install KIP PrintPro.                                                                                                    |
| 3.   | KIP Printer Status is a Click Once<br>application. This means that when<br>install is selected the application<br>will automatically install connected<br>to the printer that the software is<br>being installed from.<br><b>Note:</b> click once installation also<br>allows for automatic update to the<br>application if the KIP System K<br>printer is updated. | Name:       KIP Status         Version:       Software Version Here         Publisher:       KIP         The following prerequisites are required:       .         .       Microsoft .NET Framework 4.5 (x86 and x64)         .       NET Framework 3.5 SP1 Client Profile         .       NET Framework 3.5 SP1         .       Windows Installer 4.5         If these components are already installed, you can launch the application now. Otherwise, click the button below to install the prerequisites and run the application. |
| 4.   | Select Install                                                                                                    | Install                                                                                                    |

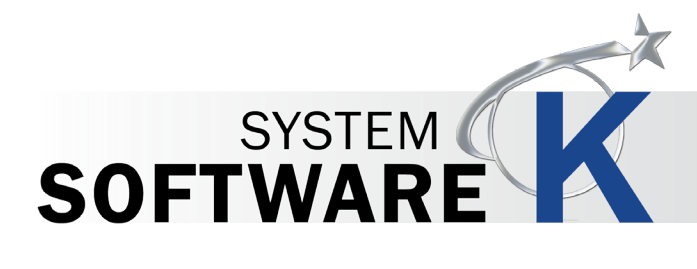

| Step | Action                                                                                                    | Illustration                                                                                                    |
|------|----------------------------------------------------------------------------------------------------|----------------------------------------------------------------------------------------------------|
| 5.   | Select the Install button to continue<br>with installation.                                                                                                    | Application Install - Security Warning       State         Publisher cannot be verified.       Are you sure you want to install this application?         Name:       KIP Status         From (Hover over the string below to see the full domain):       7770k         Publisher:       Unknown Publisher         Unknown Publisher:       Install         Don't Install       Don't Install         While applications from the Internet can be useful, they can potentially harm your computer. If you do not trust the source, do not install this software.       More Information                                                                                                    |
| 6.   | Once loaded the Application will<br>open and detect all available KIP<br>System K printers on the network.<br>Each connection will display:<br>• Printer Name and IP<br>Address<br>• Serial Number<br>• Software Version<br>• Firmware Version<br>• Scan Version                    | SN:       135997712         SN:       135997712         SN:       14.16330.1         PV:       K135705.03         SC:       501         SN:       13400001         SN:       13400001         SN:       135997712         SN:       13400001         SN:       135997712         SN:       135997712         SN:       135997712         SN:       135997712         SN:       135999712         SN:       135999712         SN:       135999712         SN:       135999712         SN:       135999712         SN:       135999712         SN:       135999712         SN:       135999712         SN:       135999712         SN:       16.16330.1         FW:       K135F7X05.03         SC:       103         SN:       1516287.1         FW:       K135F7X04.02         SC:       103         SN:       1516287.1         FW:       K135F7X04.02         SC:       103 |
| 7.   | <ul> <li>Select a printer to see its status.</li> <li>Displays: <ul> <li>Printer Name and Status</li> <li>Media available</li> <li>Toner available</li> <li>Counters</li> <li>Pending Jobs</li> <li>PrintPro.net URL</li> <li>Last updated date (for status)</li> </ul> </li> </ul> | Printer status         WEP-870-KTC         Printer         Printer         WEVA         Add         Sond         Sond                                                                                                    |

No part of this publication may be copied, reproduced or distributed in any form without express written permission from KIP. © 2019 KIP. V3.

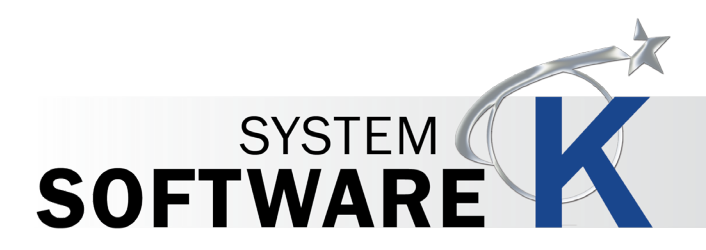

3

# **3 Functionality of KIP Printer Status**

The Following section describes the functionality of the KIP Printer Status Application, its sections and what the buttons do.

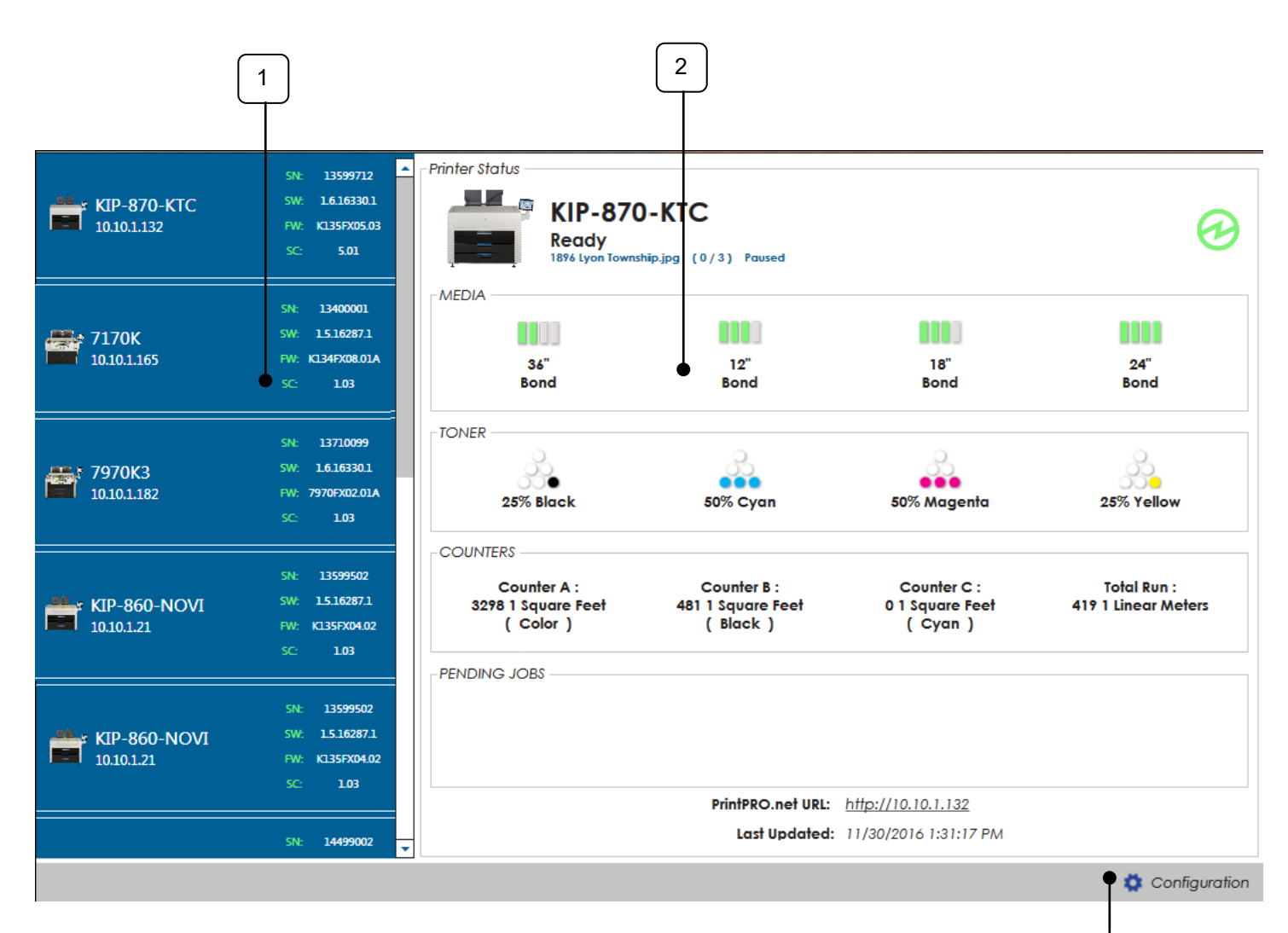

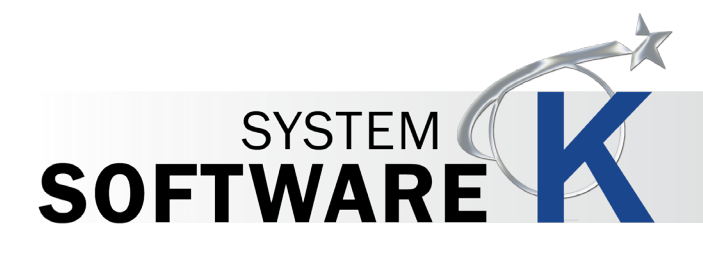

| Component                                                                                                    | Function                                                                                                    |
|----------------------------------------------------------------------------------------------------|----------------------------------------------------------------------------------------------------|
| <ol> <li>Available Printers</li> <li>Each connection will display:</li> <li>Printer Name and IP Address</li> <li>Serial Number</li> <li>Software Version</li> <li>Firmware Version</li> <li>Scan Version</li> </ol> | St       13997/12         St       13997/12         St       13997/12         St       13100.1132         St       1310000         St       1310000         St       1310000         St       1310000         St       1310000         St       1310000         St       1310000         St       1310000         St       1310000         St       1310000         St       1310000         St       1310000         St       13100000         St       1310000         St       1310000         St       1310000         St       1310000         St       1310000         St       1310000         St       131999712         St       130000         St       131999710         St       13199971         St       13199971         St       13199971         St       13199971         St       13199971         St       13199971         St       13199971         St                                                                                         |
|                                                                                                    | The Printer Status application will search the network for available KIP printers and load these into the Available Printers list.                                                                                                    |
| 2. Selected Printer Status -<br>Ready                                                                                                    | Printer Status         Image: Status         Image: Status <t< td=""></t<> |
|                                                                                                    | <ul> <li>Media remaining (25% increments)</li> <li>Toner remaining (25% increments)</li> <li>Counters</li> <li>Pending Jobs</li> <li>URL (launches KIP PrintPro.net</li> <li>Last Updated time</li> </ul>                                                                                                    |

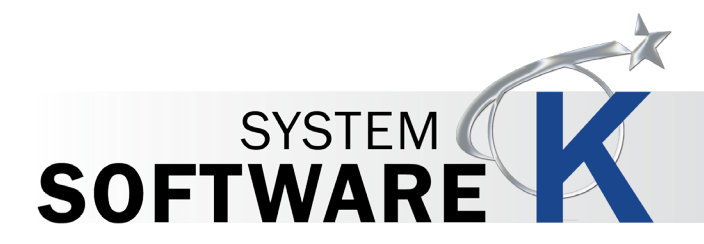

| Function                                                                                                    |
|----------------------------------------------------------------------------------------------------|
| Printer Status                                                                                                    |
| KIP-870-KTC<br>Printing<br>10% Lyon Township jag (0/3) Powed                                                                                                    |
| 36"     12"     16"     24"       Bond     Bond     Bond                                                                                                    |
| - TOMER<br>25% Black 50% Cyan 50% Magenta 25% Yellow                                                                                                    |
| COUNTERS<br>Counter A : Counter B : Counter C : Total Sun :<br>3247 ] Square Feet 48   1 Square Feet 0   Square Feet 414   Linear Meters<br>( Color ) ( Block ) ( Cyan )                                                                                                    |
| PENDING JOBS         Tonse         0.10 - CAO - 10 CAO, 30         Exercit         0 / 3         Printing           11/2020161 31501 MM         Tonse         0.0 - CAO - 10 CAO, 30         Exercit         0 / 3         Prending           11/2020161 31501 RM         Tonse         0.0 - CAO - 100 CAO, 30         Exercit         0 / 3         Prending           11/2020161 3501 RM         Tonses         0.0 - CAO - 0.0 Loss         Exercit         0 / 3         Clossifier                                                                                                    |
| PrintPRO.net URL: <u>http://10.10.1.132</u><br>Lost Updated: 11/30/2016 1:22:22 PM                                                                                                    |
| Configuration                                                                                                    |
| Site         13399712           With         13399712           With         13399712           Printer Status         Printer Status           Finiter Status         Printer Status           Example         Printer Status           Example         Printer Status           Example         Printer Status                                                                                                    |
|                                                                                                    |
| 7170K 9/ 1516/871<br>10.10.1.165 PV: K1349260AA<br>5C 1/3                                                                                                    |
| St.         1370009           99/         14.16330.1           10.10.1.182         Printer Status           50         103   Printer Status Printer Status <p< td=""></p<> |
| Syst         13399902         Emply         Emply         <                                                                                                    |
| 5C 103                                                                                                    |
| Real time message will be display on the main screen. Simply select a printer from the available printers list on the left. That printers status will then be displayed                                                                                                    |
| 1. Shows that the 7170K has Deck 1 open.                                                                                                    |
| 2. Shows that the 7970k has Deck 1 open.                                                                                                    |
|                                                                                                    |
| Configuration                                                                                                    |
| The Setting Icon will launch the settings screen. There are many features within the Setting section that will be explaind here:                                                                                                    |
|                                                                                                    |

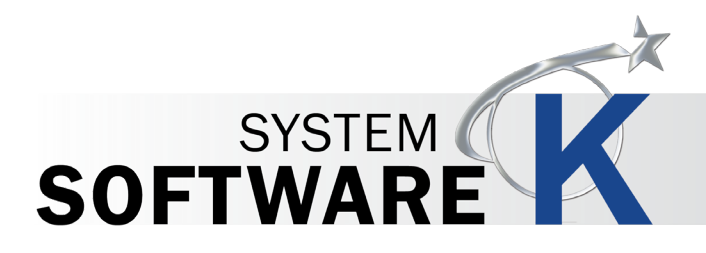

| Component                     | Function                                                                                                    |
|-------------------------------|----------------------------------------------------------------------------------------------------|
| 5. Settings – General Options | Configuration                                                                                                    |
|                               | General Options   AutoDiscover on Start   Only Display IPv4 Printers   Use Wake-on-LAN (WoL)   Media Display Units:   Imperial   Metric   Metric   Metric   SNMP Community:   public                                                                                                    |
|                               | <ul> <li>General options has the following setting in it:</li> <li>Auto discover on Start – When the application is opened it will automatically look at the network and find any available KIP printers.</li> <li>Only Display IPv4 Printers – If IPv6 IP Addresses are being used the application can be made to not display them.</li> </ul> |
|                               | <ul> <li>Use Wake-on-LAN (WoL) – If Selected this will send a wake up command to the KIP Printers in case they are in a sleep mode.</li> </ul>                                                                                                    |
|                               | Media Display Units – Sets the units to Imeprial or Metric.                                                                                                    |
|                               | • <b>Refresh Interval</b> – Sets the amount of time between refresh intervals.                                                                                                    |
|                               | • <b>SNMP Community</b> - The user may enter a new community string here instead of the default "public" (see Note below).                                                                                                    |

Note: The **SNMP** Read-Only **Community String** is like a password. It is sent along with each **SNMP** Get-Request and allows (or denies) access to device. The KIP Printer is shipped with a default password of "public". (This is the so-called "default public **community string**".) Starting with KIP version 1.6 the community string can be set to something other than "public".

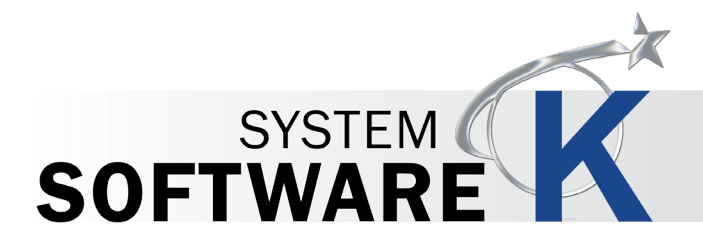

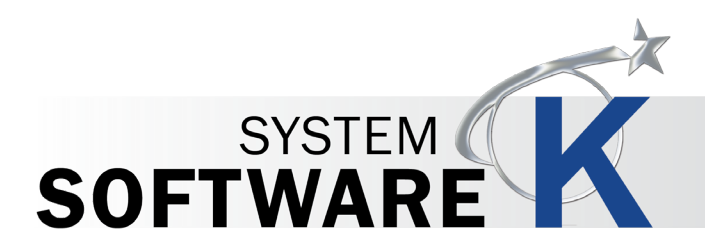

# 4 Using KIP Printer Status

The Following section describes the Uninstallation of the KIP System K Windows Driver® Please follow the Step-by-step procedure for correct installation

| Step | Action                                                                                                   | Illustration                                                                                                    |
|------|----------------------------------------------------------------------------------------------------|----------------------------------------------------------------------------------------------------|
| 1.   | Open KIP Printer Status application.                                                                     | Discovering Printers                                                                                                    |
| 2.   | Auto Discovery - The Application will<br>search the network and open with the<br>available KIP printers. | Discovering Printers                                                                                                    |
| 3.   | Available Printers – available printers will<br>be listed on the left side of the screen.                | SR       1399772         SV       1418301         Intol.1132       SV         SV       1418301         SV       1418301         SV       1418301         SV       1418301         SV       1418001         SV       1418001         SV       1418001         SV       1310071         SV       1310071         SV       1418301         SV       1418302         SV       1418302         SV       1418302         SV       1418302         SV       1518074 |

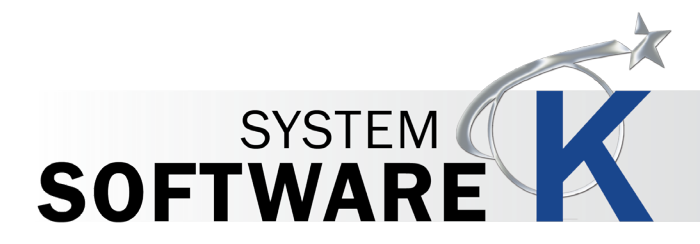

| Component | Function                                                                                                    | Component                                                                                                    |
|-----------|----------------------------------------------------------------------------------------------------|----------------------------------------------------------------------------------------------------|
| 4.        | Select the Printer to be displayed.<br>The Printer Status application will<br>then communicate with the selected<br>printer pulling in all of the information.<br><b>Note:</b> Selecting a different printer<br>from the Available Printers list will<br>then display that printer's status. | KIP-670-KTC         U.M.WIR           MIDELIZZ         U.M.WIR           MIDELIZZ         U.M.WIR |
|           |                                                                                                    |                                                                                                    |